附件 2:

## 成人高考辅导在线课程资源学习手册

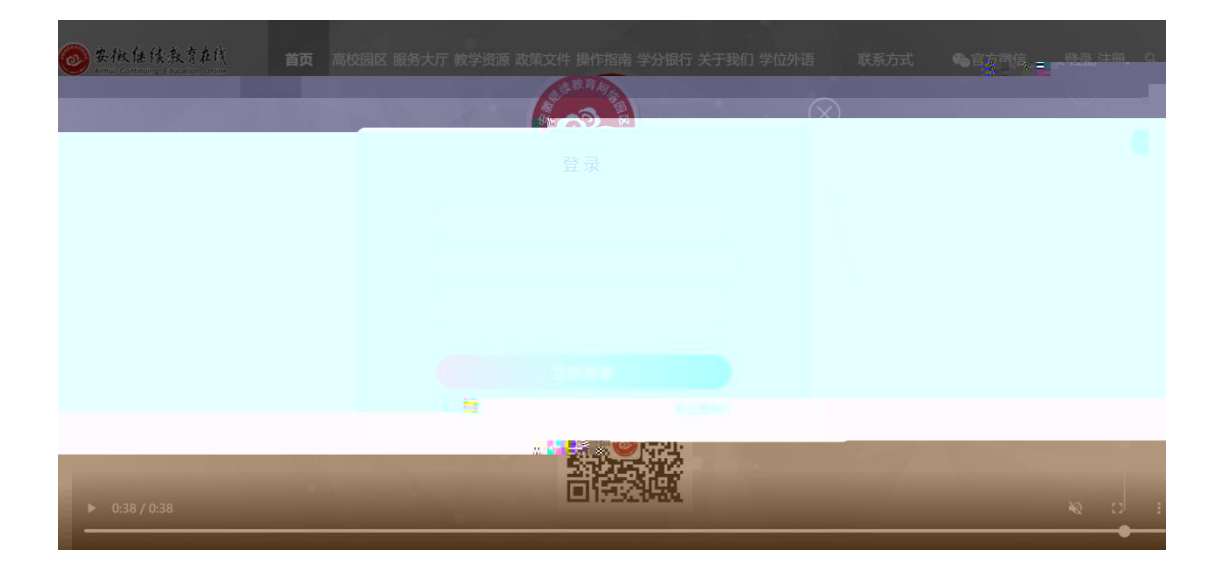

| * ( <u>*</u> )          |                     |                      |
|-------------------------|---------------------|----------------------|
|                         |                     |                      |
|                         |                     |                      |
|                         |                     |                      |
|                         | ◎ ▲ ▲ ▲ 本下一步,则不允许修改 |                      |
|                         | 默认密码为身份证后六位         |                      |
| 注:此账号为非学历用户,仅可用于课程超市购买学 | 习课程,如需参加专业学习及相      | 送考试报名,须以所在学校是多次的服务方面 |
|                         |                     |                      |
|                         |                     |                      |
|                         |                     |                      |

| 详细信息填          | 写                     |         |          |   |                     |
|----------------|-----------------------|---------|----------|---|---------------------|
| *姓 名:          |                       | *身份证号   | · 法选择所已发 |   | • •                 |
| 原专业名称:         | 224 <b>月</b> 则<br>选填页 | 学习形式:   | 非学历      | ] | $\checkmark$        |
| QQ号码:<br>政治面貌· | 选项坝                   | ~田3 村目: | 必填坝      |   | 上传头像<br>注:请上传本人真实照片 |
|                |                       |         |          |   |                     |
|                |                       |         |          |   |                     |

| Antul Continue    | 继续教育在线 mi页<br>Ing Education Online | 高校园区 服务大厅 教学资源 武                                                                                                    | 2度文件 摄作指南 学分银行 关                      | 于我们学位外语 联大                                                                                                    | ●2010 ~ 1 ● 宮方樹信 登录 3                                           | EHH Q |
|-------------------|------------------------------------|----------------------------------------------------------------------------------------------------|---------------------------------------|----------------------------------------------------------------------------------------------------|-----------------------------------------------------------------|-------|
| 1.11              |                                    |                                                                                                    | 课程超市                                  |                                                                                                    |                                                                 |       |
|                   | 课程                                 | 课程超市                                                                                                    |                                       |                                                                                                    | 清洁人天世学 <b>投票</b>                                                |       |
|                   | 全部(360)                            |                                                                                                    |                                       |                                                                                                    | 1/25 6 K = 1/2 (1/2 K   23) ( 1/2                               |       |
|                   | 高职教学示范区(71)                        | *****                                                                                                    | 学位日语辅导                                |                                                                                                    | 11 r2 r3 present - 10/0 pt - r2 a+b =                           |       |
|                   | 中职数学示范区(16)                        | Jeore A.)                                                                                                    | (2022春)                               | The second second second second second second second second second second second second second second second s | 99 = XCIX<br>ref Gammada+1)<br>ref Gammada+1)<br>ref Gammada+1) |       |
|                   | 中职教师能力发展(6)                        | 学位英语辅导 (2022春)                                                                                                    | 学位日语辅导 (2022春)                        | 成人高考数学辅导(高标集 對                                                                                                 | 成人高考高等数学辅导(专                                                    |       |
|                   | 考试培训 (14)                          | 学位英语                                                                                                    | 学位英语                                  | 安徽开放大学                                                                                                    | 安藏开放大学                                                          |       |
|                   | 自考助学(15)                           | Ebを打ち Ebを打ち | 王老师 供应 197<br>把来时间: 2022-06-30 ¥ 50   | Rokphi (1952: 1807) Rokphi 2022-12-31                                                                          | N亚东 (2011-1177)                                                 |       |
|                   | 多村振兴李隗(28)                         | ()                                                                                                    |                                       | Q                                                                                                    | เข้าม่ไม <b>ี</b> ไม่ไม่ไ                                       |       |
|                   | 经济管理(33)                           | 10                                                                                                    |                                       |                                                                                                    | English around the world                                        |       |
| 文学历史(6)<br>理学(15) | 文学历史(6)                            |                                                                                                    | · · · · · · · · · · · · · · · · · · · | 语文                                                                                                    |                                                                 |       |
|                   | 理李(15)                             | 讲政治 顺大局                                                                                                    |                                       |                                                                                                    |                                                                 |       |
|                   | 工学(33)                             | 成人高考政治辅导(专升本)                                                                                                    | 成人高考英语辅导(高起专)                         | 成人高考语文辅导 (高起专)                                                                                                 | 成人高考英语辅导(专升本)                                                   |       |
|                   | 生命科学(84)                           | 安徽开放大学<br>起版器 (146)                                                                                                    | 安徽开放大学<br>(株式: 1920)                  | ERF (MC 200)                                                                                                   | 安徽开放大学<br>林先涛 (1943) 2155                                       |       |

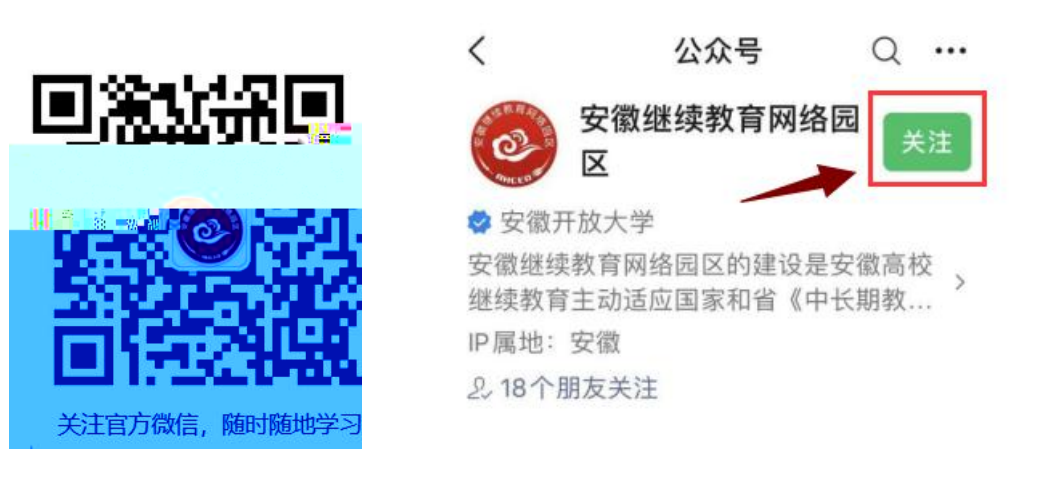

| く 安徽继续教育网络园区 &                                                    | · · · · | 登录    |   | ×                 | 我的课程-子页                 | 〔面 …            |
|-------------------------------------------------------------------|---------|-------|---|-------------------|-------------------------|-----------------|
| 11:21                                                             |         | 登录    |   | 非学历 ~             |                         | 未结束 ~           |
| ◎ 支援挂住数号在浅<br>Ame Contract Education Contra                       | (号      | 请输入帐号 | ţ | <b>بر E</b> ,ni   | glish around<br>人高考达语辅导 | the world       |
| 安徽继续教育公共英语联盟2022年上半年<br>学位外语预约考试服务工作顺利完成                          | 码       | 请输入密码 | 1 |                   | 继续学习                    |                 |
| 安徽开放大学赴皖西学院调研交流                                                   |         | 登录    |   | 14.65.2月1日        |                         | <b>大</b> 修课程。   |
| 安徽继续教育网络园区推出"乡村振兴 学师"<br>学院"首批28门特色微课面向社会 影響圖集                    | c       |       |   | <b>3×1911</b> 来作主 |                         | 柱哆味桂 ~<br>快艺学习职 |
| 【农民日报】希望田野上的课堂——<br>安庆市乡村振兴学院"职业教育+乡                              |         |       |   |                   |                         |                 |
| 六安电大圆满完成安徽继续教育学士<br>学位英语。 3 1 2 1 2 1 2 1 2 1 2 2 2 2 2 2 2 2 2 2 |         |       |   |                   |                         |                 |
| 7控有力度考试服务有温度—— 日本 ##### ##<br>大圆满完成 2022 年上半年继                    |         |       |   |                   |                         |                 |
| 心见行动]微谋堂:衣民工朋友<br>二普法宣传                                           | 9<br>\$ |       |   |                   |                         |                 |
| · 观·圆区 · 我·学习 · 微·互动                                              |         |       |   |                   | <                       | >               |